## FFFTPの基本

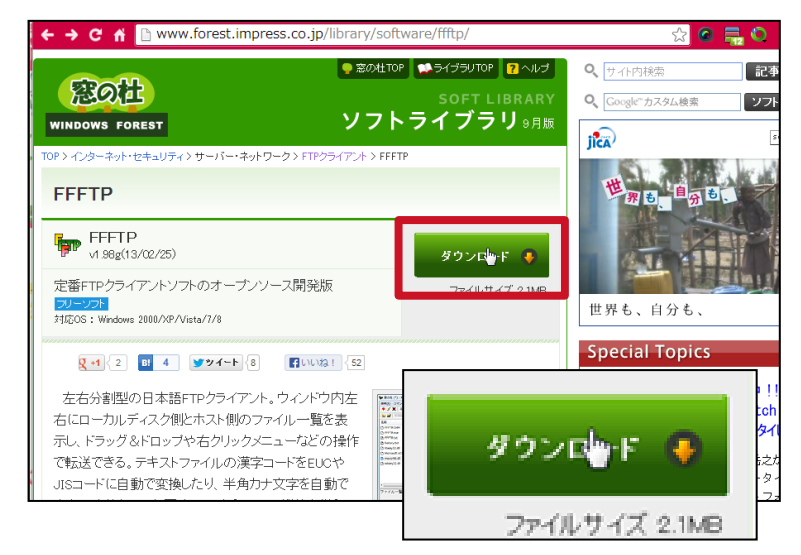

この作業には FTPクライアントソフト を利用します。 今回の説明には FFFTP を用いますが、他のソフト やロリポップFTPでも作業 は同様です。

FFFTPをインストールます。

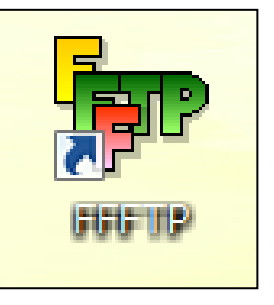

インストールが完了すると、 左のようなアイコンが 表示されます。

FFFTPを起動します。

まずはじめに、ホストの設 定をします。

2

FFFTP (\*) ホストー覧 S¾ E., J.: U¥ U\$ 🏾 🖽 👘 🙂 😣 新規ホスト(N)... 日付 サイズ 種類 属性 所有 新規グループ(G)... 設定変更(<u>M</u>)... ⊐ピ−(<u>C</u>) 削除(D)... ↑ ↓ 閉じる(0) へルプ neadme.html 2010/12/13 0:00 13.34 In welcome.html 2010/12/25 0:00 1,0: wp-activate.php 2010/12/13 0:00 4.40 wp-app.php 2010/12/13 0:00 41,89 - F 150 Opening ASCII mode data connection for MLSD 226 Transfer complete ファイル一覧の取得は正常終了しました. (444D Bytes) 切断しました 選択31個(134.26K Bytes)ローカル空 45454.19M Bytes 転送待ちファイル0個

|  | #6-4日まで ト/ NI)      |
|--|---------------------|
|  | *1/36/15/ [10       |
|  | 新規グルーツ( <u>G</u> )… |
|  | 設定変更( <u>M</u> )    |
|  | ピ−( <u>C</u> )      |
|  | 肖邶余( <u>D</u> )     |
|  |                     |

新規ホストを設定します。 新規ホストをクリックしてく ださい。

## ※2回目以降はこの作業 をする必要はありません

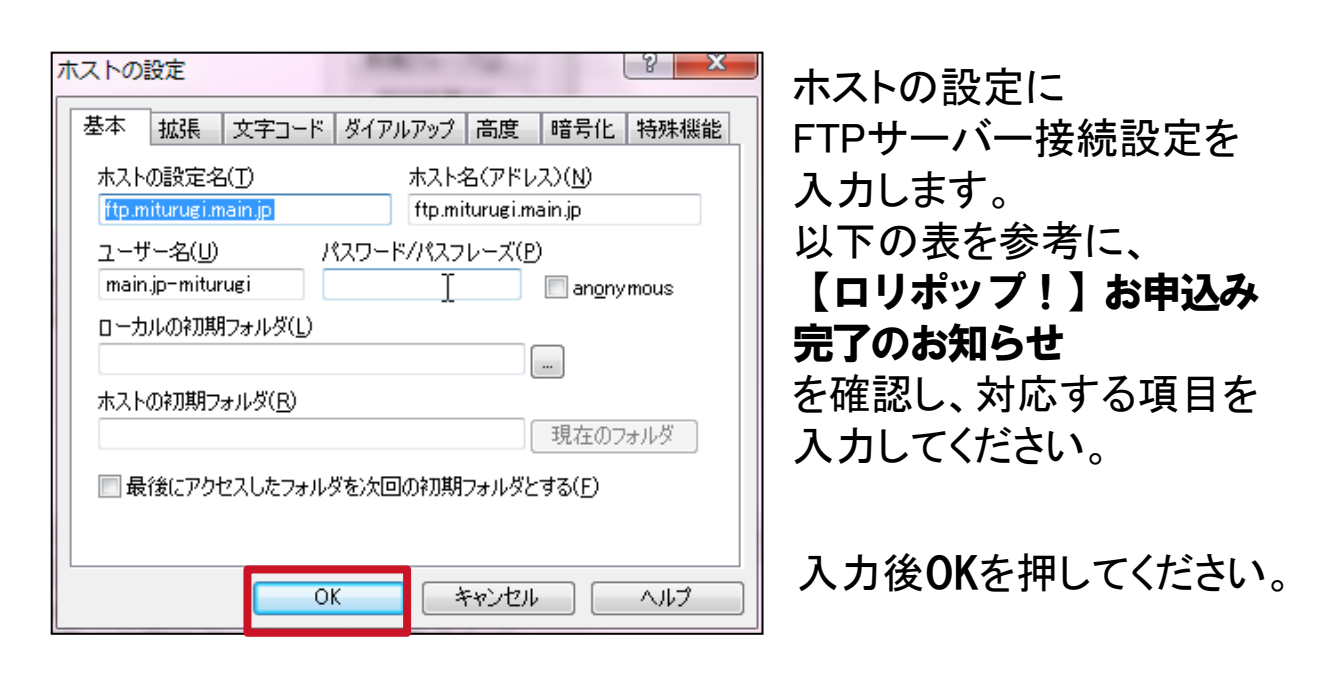

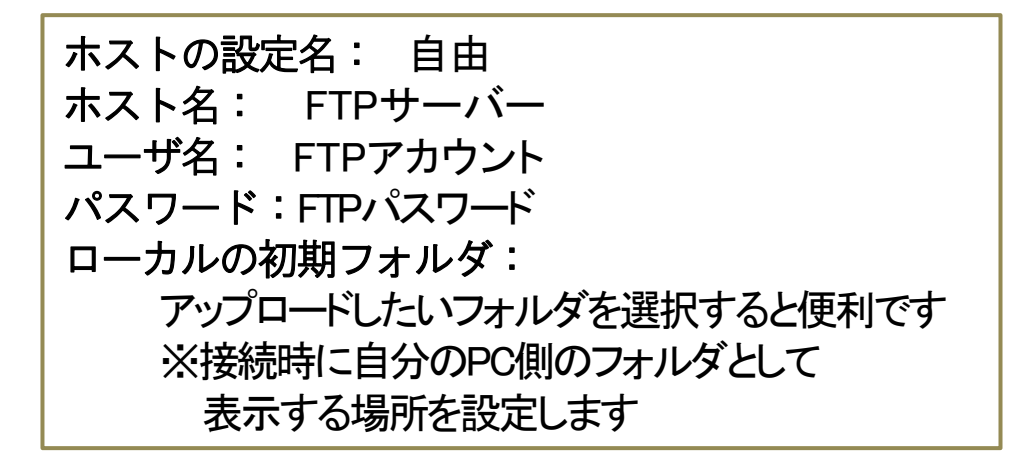

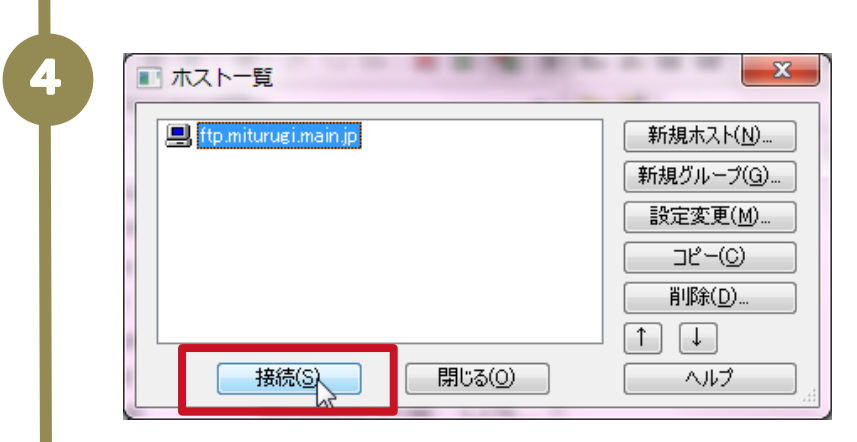

## 先ほど入力したホスト設定 名が一覧に表示されます。 ホスト名をクリックし、 接続ボタンを押してください

パスワード/パスフレーズ ●●●●●●●| OK 
キャンセル 暗号化の状態の保存

現在の暗号化の状態を保存しますか? 「はい」を選択すると次回から他の暗号化方式を 試行しなくなります。

はい

パスワードを入力します。 接続する際には **必ず入力する必要** があるので、忘れないように してください。

※はじめて接続する時のみ 暗号化の設定をします。 はいを選んでください。

| 👦 ftp.miturugi.main.jp (*) - FFFTP                                        |                  |             |     |    |                   |                  |             |      |  |  |
|---------------------------------------------------------------------------|------------------|-------------|-----|----|-------------------|------------------|-------------|------|--|--|
| 接続(F) コマンド(C) ブックマーク(B) 表示(V) ツール(T) オプション(O) ヘルプ(H)                      |                  |             |     |    |                   |                  |             |      |  |  |
| 🛛 🕈 🖉 🗶 🖶 🛧 👍 🗶 🗠 🖆 🙆 🖻 🖓 Sĩ E., J.: Uĩ Uễ Sĩ E., J.: Uĩ Uễ 🔚 🎶 🝼 💷 🕅 🧝 😒 |                  |             |     |    |                   |                  |             |      |  |  |
| 🖭 🗃   🎫                                                                   |                  |             |     |    | ت 🗃 🛛             |                  |             | -    |  |  |
| 名前                                                                        | 日付               | サイズ         | 種類  |    | 名前                | 日付               | サイズ         | 種類 ^ |  |  |
| 🗎 \$Recycle.Bin                                                           | 2012/02/11 11:58 | <dir></dir> | Bin |    | 🚞 wp-admin        | 2013/08/19 16:40 | <dir></dir> |      |  |  |
| Documents and Se                                                          | 2009/07/14 14:08 | <dir></dir> |     |    | 🗎 wp-content      | 2013/08/27 16:18 | <dir></dir> | E    |  |  |
| 🗀 downloads                                                               | 2012/11/28 10:57 | <dir></dir> |     |    | 🚞 wp-includes     | 2013/08/19 16:40 | <dir></dir> |      |  |  |
| Electronic Arts                                                           | 2013/02/28 16:17 | <dir></dir> |     |    | .htaccess         | 2010/12/29 16:45 | 518         | ht   |  |  |
| 🗀 Intel                                                                   | 2011/06/09 10:17 | <dir></dir> |     |    | index.php         | 2013/08/19 16:40 | 395         | php  |  |  |
| MSOCache                                                                  | 2012/02/16 22:04 | <dir></dir> |     |    | license.txt       | 2013/08/19 16:40 | 19,929      | txt  |  |  |
| 🗀 NVIDIA                                                                  | 2013/01/06 8:03  | <dir></dir> |     |    | 🖹 readme-ja.html  | 2013/08/19 16:40 | 3,081       | ht   |  |  |
| PerfLogs                                                                  | 2009/07/14 12:20 | <dir></dir> |     |    | 🖹 readme.html     | 2013/08/19 16:40 | 10,099      | ht   |  |  |
| ť                                                                         |                  | <dir></dir> |     |    | welcome.html      |                  |             |      |  |  |
| í 💼                                                                       | <b></b>          | <dir></dir> |     |    | wp-activate.php   |                  | -           |      |  |  |
| í 💶 💳 🤅                                                                   | ערת              | <dir></dir> |     |    | wp-atom.php       | 叮—/              | <b>N</b> —  | -    |  |  |
|                                                                           |                  | ZDTPS       |     | l. | B wn blog boadors | •                |             |      |  |  |
|                                                                           |                  |             |     |    |                   |                  |             |      |  |  |
| POD 0:+                                                                   |                  |             |     |    |                   |                  |             |      |  |  |
| ローカル 選択0個 (0 Bytes) ローカル空 42491.44M Bytes 転送待ちファイル0個                      |                  |             |     |    |                   |                  |             |      |  |  |

いいえ

接続できるとこのような画面 が表示されます。 左側が ローカルフォルダ (作業中のPCのフォルダ) 右側が サーバーにアップ されているフォルダ の一覧です。

5

| 👦 ftp.miturugi.main.jp (*) - FFFTP                    |                  |               |     |     |                                 |                  |             |      |  |  |  |
|-------------------------------------------------------|------------------|---------------|-----|-----|---------------------------------|------------------|-------------|------|--|--|--|
| 接続(F) コマンド(C) ブックマーク(B) 表示(V) ツール(T) オプション(O) ヘルプ(H)  |                  |               |     |     |                                 |                  |             |      |  |  |  |
| 🛛 🌞 💉 🗶 🖊 🔺 🔺                                         | 🔪 🖂 🖂 👔          | B 📭 S         | Εœ  | J₀s | UIF UB SI ELC JIS UE            | U& 無  カナ   🥑     |             | : 😣  |  |  |  |
|                                                       |                  |               |     | ·   | 🖻 🗃 🛛                           |                  |             | -    |  |  |  |
| 名前                                                    | 日付               | サイズ 種         | 類   |     | 名前                              | 日付               | サイズ         | 種類 ^ |  |  |  |
| Recycle.Bin                                           | 2012/02/11 11:58 | <dir> B</dir> | lin | I   | 🚞 wp-admin                      | 2013/08/19 16:40 | <dir></dir> |      |  |  |  |
| Documents and Se                                      | 2009/07/14 14:08 | <dir></dir>   |     |     | 🚞 wp-content                    | 2013/08/27 16:18 | <dir></dir> | =    |  |  |  |
| 🛅 downloads                                           | 2012/11/28 10:57 | <dir></dir>   |     |     | 🚞 wp-includes                   | 2013/08/19 16:40 | <dir></dir> |      |  |  |  |
| Electronic Arts                                       | 2013/02/28 16:17 | <dir></dir>   |     |     | .htaccess                       | 2010/12/29 16:45 | 518         | ht   |  |  |  |
| 🛅 Intel                                               | 2011/06/09 10:17 | <dir></dir>   |     |     | 🖹 index.php                     | 2013/08/19 16:40 | 395         | php  |  |  |  |
| MSOCache                                              | 2012/02/16 22:04 | <dir></dir>   |     |     | 🖹 license.txt                   | 2013/08/19 16:40 | 19,929      | txt  |  |  |  |
| DVIDIA                                                | 2013/01/06 8:03  | <dir></dir>   |     |     | 🖹 readme-ja.html                | 2013/08/19 16:40 | 3,081       | ht   |  |  |  |
| PerfLogs                                              | 2009/07/14 12:20 | <dir></dir>   |     |     | 🖹 readme.html                   | 2013/08/19 16:40 | 10,099      | ht   |  |  |  |
| 🗎 Program Files                                       | 2013/08/20 10:08 | <dir></dir>   |     |     | 🖹 welcome.html                  | 2010/12/25 18:05 | 1,016       | ht   |  |  |  |
| 6                                                     |                  | <dir></dir>   |     |     | 🖹 wp-activate.php               |                  |             | пр   |  |  |  |
|                                                       |                  | <dir></dir>   |     |     | 🖹 wp-atom.php                   | サーバ              |             | ιр   |  |  |  |
| -                                                     |                  |               | ۰.  |     | P <u>un blog boedorphn</u><br>∢ |                  |             | h T  |  |  |  |
| >>CD C:¥                                              |                  |               |     |     |                                 |                  |             |      |  |  |  |
| ローカル 選択0個(0 Bytes) ローカル空 42491.44M Bytes 🗟 転送待ちファイル0個 |                  |               |     |     |                                 |                  |             |      |  |  |  |

## 上バー内のよく使用するボタン

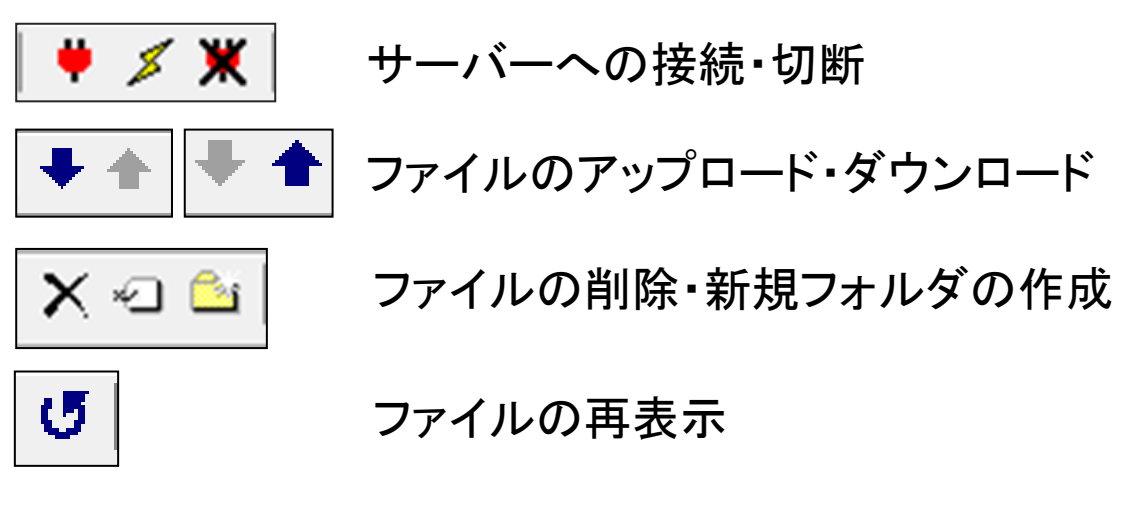

下バーの表示

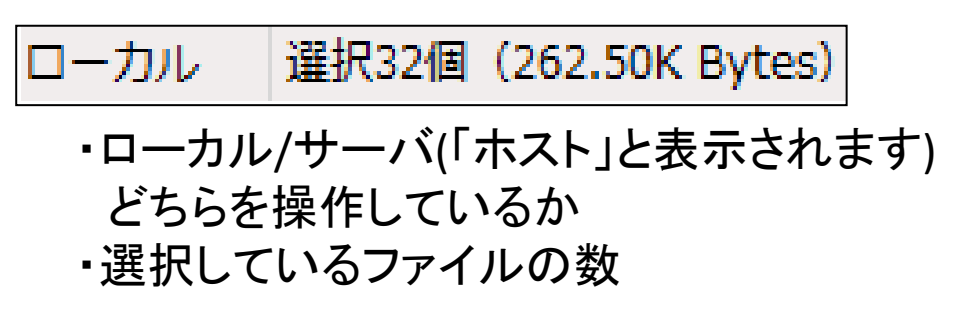